Confidentia

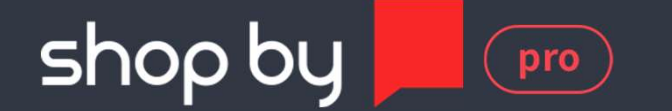

# m뉴얼

### 상품 관리 / 상품 일괄 관리 / 상품 분류 관리 / 상품 운영 관리

Document ver.

- Ver 1.07

#### 목차

#### 상품 관리

## 1. 상품리스트 -----6 page 2. 상품 등록 -----8 page

3. 상품 이미지 일괄 관리 ----- 18 page

#### 상품 일괄 관리

1. 상품 재고 관리 ----- 19 page

#### 상품 분류 관리

1. 전시 카테고리 관리 ----- 20 page

#### 상품 운영 관리

- 1. 표준 카테고리 수수료 관리 ----- <sup>21</sup> page
- 2. 아이콘 관리
   ----- 22 page

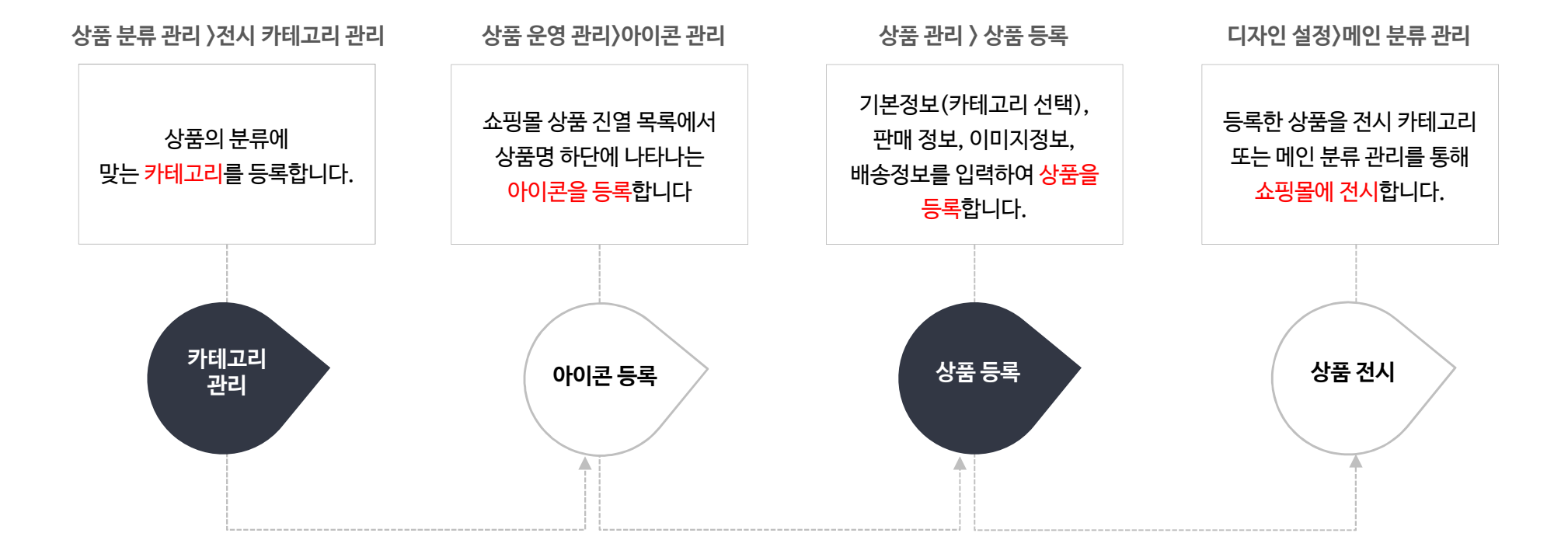

파트너사 상품이란, 해당 쇼핑몰과 입점계약한 파트너사의 상품을 의미합니다. 파트너사 상품은 파트너사에서 배송하고 관리하는 상품으로, 파트너가 관리하는 배송비 템플릿, 구매안내 템플릿(배송안내~교환안내)을 사용하여 배송 및 구매 안내가 가능합니다. 파트너사 상품은 파트너어드민에서 등록이 가능하며, 서비스어드민에서도 등록이 가능합니다. 단, 파트너사 상품은 상품등록 후 서비스운영자의 승인처리가 필요합니다.

#### 파트너사 상품

쇼핑몰 자체 상품이란, 쇼핑몰에서 직접 배송하고 관리하는 상품을 의미합니다. 상품 등록/수정 시 파트너사 설정을 '쇼핑몰 자체 상품'으로 설정하여 등록 가능합니다. 쇼핑몰 자체 상품은 '서비스어드민의 설정〉배송정책〉배송비 관리'에서 등록한 배송비 템플릿을 사용하여 배송이 가능합니다. 또한 쇼핑몰 자체 상품은 상품 등록 시 별도 승인/판매합의 과정이 자동으로 처리됩니다.

#### 쇼핑몰 자체 상품

상품 등록 시 파트너 선택이 필수이며, 승인/판매합의프로세스를 거쳐 상품 등록 및 판매가 가능합니다.

#### 쇼핑몰 자체 상품 / 파트너사 상품

#### 상품 심사 프로세스

상품 등록은 상품 심사 승인(서비스사)과 상품판매합의서 승인(파트너사) 절차가 진행된 후, 상품이 등록 완료됩니다.

\* 쇼핑몰 자체 상품은 심사/판매합의가 자동으로 처리됩니다.

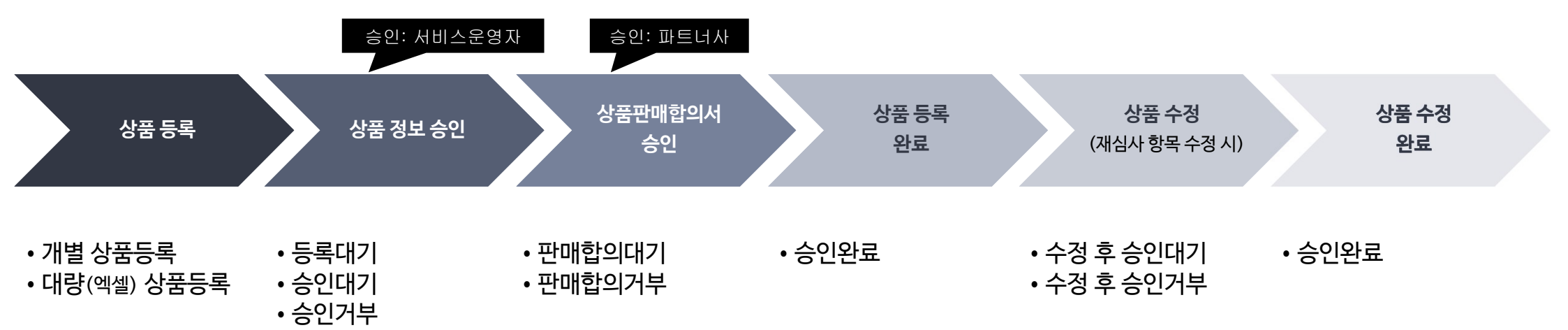

#### 상품〉상품 관리〉상품 리스트

| 품 리스   | E       |      |                     |         |             |                       |              |                    |          |                   |              |            |
|--------|---------|------|---------------------|---------|-------------|-----------------------|--------------|--------------------|----------|-------------------|--------------|------------|
|        |         | 1 전체 | <mark>3587</mark> 건 |         |             |                       | 2 판매중 3      | <mark>367</mark> 건 |          | <b>3</b> 품절 184 건 |              |            |
| 22     | 전체      |      |                     | *       |             |                       |              |                    |          |                   |              |            |
| 너사     | ● 전체    | ○ ☆  | 핑몰 자체 :             | 상품 🔿 파트 | 너사 파트너사명    | 을 입력해주세요.             |              |                    |          |                   |              |            |
| બ      | 상품      | 8    |                     | ▼ 복수    | 상품 검색이 가능합! | JCF. (Enter 또는 ','로 구 | 분)           |                    |          |                   | 4            | чi         |
|        | 상품      | 등록일▼ | 오늘                  | 1주일     | 1개월 3개      | 월 1년 전체               | 2022-03-     | 29 ~ 🛱 202         | 22-06-29 |                   | 5 <u>本</u> 기 | 기          |
| 상태     | 승인성     | 알태 🔻 | 판미                  | 배상태 🔽 전 | 전체 🔽 예약판미   | 중 과판매대기               | ✓ 판매중        | 종료                 |          |                   |              |            |
|        |         |      | 판미                  | 배설정 ☑ 전 | 전체 🔽 판매가능   | 당 🔽 판매중지 🔽            | 판매금지         |                    |          |                   |              | 0          |
| 리      | 전시키     | 가테고리 | *                   | 1Depth  | ▼ > 2Depth  | ▼ > 3Depth ▼          | > 4Depth 🕶 3 | > 5Depth ▼         |          |                   | (F)          | 0<br>+ AFA |
|        |         |      |                     |         |             |                       |              |                    |          |                   |              | 0.4        |
|        | +       |      | 7                   | 8       | 9           | 10                    |              |                    |          | Constant          |              |            |
| 김색결과 중 | s 210 건 | 판매   | 설정 변경               | 전시상태 변경 | 방 카테고리 변경   | 일괄 상품심사               |              |                    |          | 30개 보기 🔻          | ⊠ 생성         | 263        |
|        |         |      |                     |         |             |                       |              |                    |          |                   |              |            |

66

#### 등록된 상품을 조회 및 관리합니다

99

① 전체 n건 : 등록된 전체 상품을 검색합니다. ② 판매 중 n건 : 판매 중인 상품을 검색합니다. ③ 품절 n건: 재고가 없는 품절상품을 검색합니다. \*옵션 상품의 경우 모든 옵션의 재고가 0일 때 품절 상품으로 검색됩니다. ④ 검색:검색어를 입력하거나 조건을 설정하여 등 록된 상품을 검색합니다. ⑤ 초기화: 입력된 검색어, 검색 조건을 기본값으로 초기화합니다. ⑥ 상세 검색 : 검색 시 설정 가능한 상세 조건이 표 시됩니다. ⑦ 판매 상태 변경 : 선택된 상품의 판매 상태를 일괄 변경합니다. ⑧ 전시상태 변경 : 선택된 상품의 전시상태를 일괄 변경합니다. ⑨ 카테고리 변경 : 선택된 상품의 전시 카테고리를 일괄 변경합니다. ⑩ 일괄 상품심사 : 선택된 상품의 승인상태를 일괄

변경합니다.

#### 상품〉상품 관리〉상품 리스트

COMMERCE

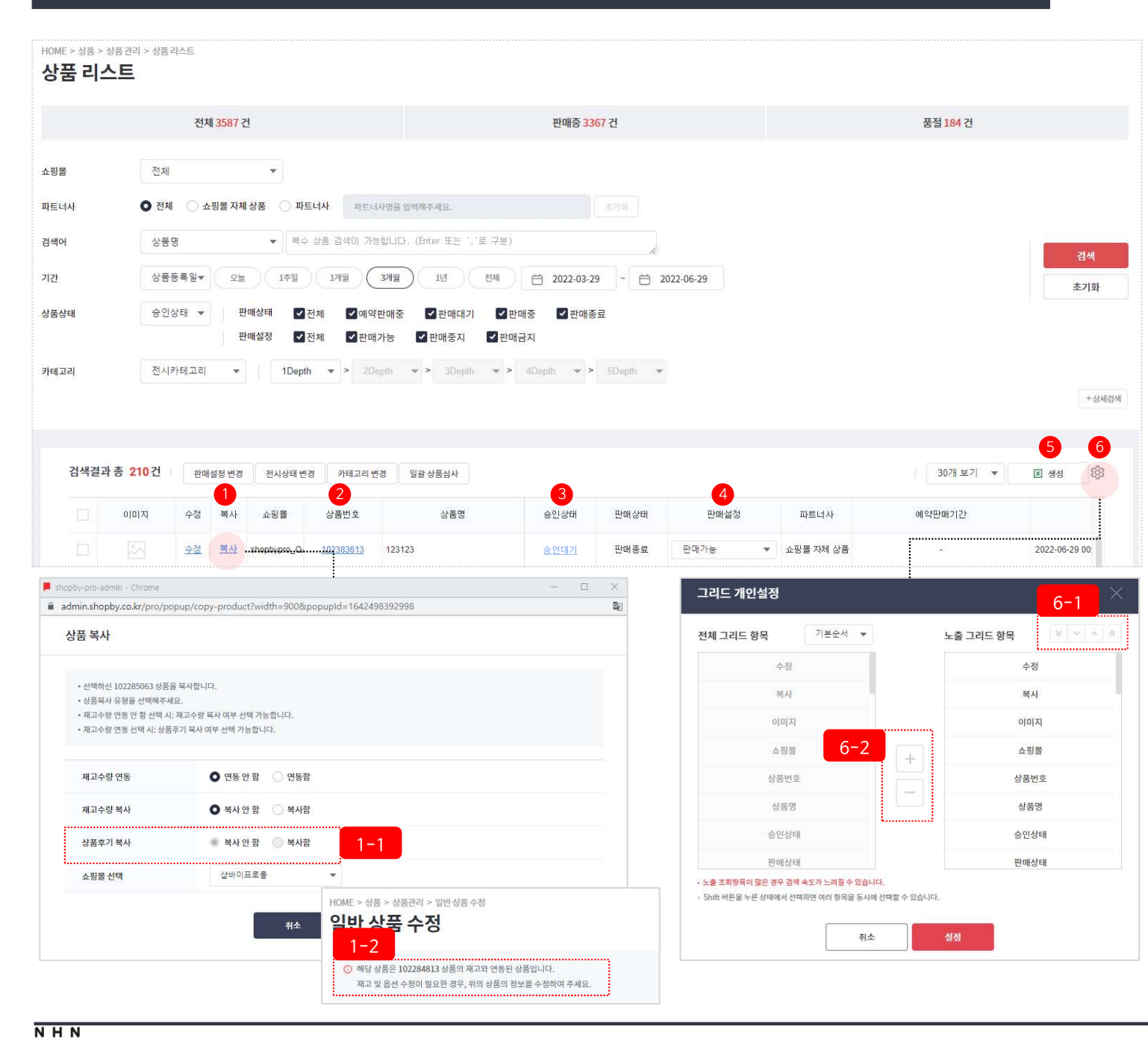

· 등록된 상품을 조회 및 관리합니다

66

99

① 복사:재고수량 연동,재고수량 복사,상품후기 복사 여부를 선택하거나, 상품을 복사하여 등록 할 쇼핑몰을 선택할 수 있습니다 - 재고 연동 복사 시 기존 등록된 상품과 복사하 여 등록한 상품의 재고를 연동하여 사용할 수 있 습니다. - 1-1: 상품후기 복사는 재고 연동 복사 시에 만 가능합니다. - 1-2: 재고 연동 복사 시 복사된 상품의 등록/ 수정 페이지 상단에서 연동된 상품의 상품번호를 확인할 수 있습니다. ② 상품번호:상품 수정페이지가 출력됩니다 ③ 승인상태 : 승인 상태에 따라 상품을 심사하여 승 인/거부 처리 진행이 가능합니다. ④ 판매설정: 판매 상태를 변경합니다 ⑤ 생성 : 검색 결과를 엑셀 파일로 다운로드하기 위 해서 엑셀 파일을 생성합니다 ⑥ 그리드 개인설정 : 화면에 노출되는 항목을 설정 합니다 - 6-11: 노출되는 항목의 순서를 설정합니다 - 6-2 : 화면에 노출되는 항목을 추가하거나 제 외합니다

#### 상품〉상품 관리〉상품 등록

| 상품 :<br>원하시는 상품등 | <b>등록 유형</b><br>록 유형을 선택하세요. |
|------------------|------------------------------|
| 일반상품             | 2<br>대량 상품 등록                |
| 일반 상품 개별 등록      | #<br>#<br>\$                 |

66

상품 유형에 따라 선택하여 상품을 등록합니다

99

 일반 상품 : 상품 정보를 입력하고 상품을 등록합 니다

② 대량 상품 등록 : 정해진 엑셀파일 양식을 작성 후 업로드하여 상품을 일괄로 등록합니다.

(TIP) 상품 등록 전 전시 카테고리와 아이콘, 배송 템플릿을 먼저 등록해 두면 좋습니다

| ■ 쇼핑몰                | 쇼핑몰을 선택하세요.                                                              |                                          |                   |                                 |  |  |
|----------------------|--------------------------------------------------------------------------|------------------------------------------|-------------------|---------------------------------|--|--|
| ■ 파트너사               | ✿ 쇼핑몰 자체 상품 ○ 파트너사                                                       | 파트너사명을 입력해주세요.                           |                   |                                 |  |  |
| 판매방식                 | 위탁                                                                       |                                          |                   |                                 |  |  |
| • 담당자                | 쇼핑물을 선택하세요.                                                              |                                          | Ψ.                |                                 |  |  |
| · 표준카테고리             | 카테고리 찾기로 변경 ▼ ₹                                                          | 테고리밍을 입력해주세요.<br>보, 카테고리수수료, 성인인증 사용여부 3 | 5기화 됩니다.          |                                 |  |  |
| 전시카테고리 ⑦             | 카테고리 찾기로 변경 💌 등                                                          | 록된 카테고리가 없습니다.                           |                   |                                 |  |  |
| 플랫폼별 노출 설정           | <ul> <li>전체</li> <li>설정</li> </ul>                                       |                                          |                   |                                 |  |  |
| 회원등급 노출 설정           | 전체(회원+비회원)  회원 전                                                         | 응(비회원 제외) 🔷 특정회원등;                       | 3                 |                                 |  |  |
| <mark>•</mark> 상품명 ⑦ | 상품명을 입력해주세요.                                                             |                                          | 0 /255            | 홍보문구 사용함                        |  |  |
| 홍보문구 ⑦               | ○ 사용 안 함 . ● 사용함 흥.                                                      | 본문구를 입력해주세요.                             |                   | <mark>0</mark> /500   🗌 노출기간 설정 |  |  |
| 브랜드                  | Q, 브랜드명을 입력해주세요.                                                         | 초기화                                      |                   |                                 |  |  |
| 결제수단 설정 ⑦            | 네이버페이 결제 불가                                                              |                                          |                   |                                 |  |  |
| 성인인증 🕐               | <ul> <li>사용 안 함</li> <li>사용함</li> <li>성인인증 설정은 본인인증 서비스 사용 시에</li> </ul> | 관 정상적으로 적용됩니다.( <u>본인인증 서</u> 비          | <u>스 설정 바로가기)</u> |                                 |  |  |
| 검색어                  | 검색어는 최대 10개까지 입력 가능합니                                                    | 다. (','로 구분)                             | 0 /256            |                                 |  |  |
| 단축 URL 사용여부 ⑦        | ● 사용 안 함 ── 사용함                                                          |                                          |                   |                                 |  |  |
| 관련상품 설정              | 🔿 사용 안 함 🔹 전시카테고리                                                        | • 개별상품                                   |                   |                                 |  |  |
| 진열순서                 | ○ 자동진열 최신 등록순                                                            | ▼ • 수동진열                                 |                   |                                 |  |  |
|                      |                                                                          |                                          |                   |                                 |  |  |

66

상품을 등록합니다

① 기본정보:상품의 기본정보를 입력합니다

| 2 | 파트너사 : 파트너사 선택에 따라 배송안내, AS<br>안내, 환불안내, 교환안내, 배송템플릿 내용들이<br>선택한 파트너사의 정보로 변경됩니다<br>* 구매안내 템플릿을 기본 템플릿으로 사용할 경<br>우, 파트너사 설정에 따라 '쇼핑몰 자체 상품' 선택<br>시 쇼핑몰 템플릿으로, '파트너사'선택 시 파트너<br>사 템플릿으로 적용되어 사용 가능합니다. |
|---|----------------------------------------------------------------------------------------------------|
| 3 | 표준 카테고리 : 샵바이 프로에서 제공하는 카테<br>고리로 상품에 따라 해당 카테고리에 등록합니다<br>*상품에 따라 표준 카테고리별 판매수수료를 부<br>과할 수 있으며, 표준 카테고리 수수료 관리는 상<br>품)상품 운영 관리〉표준 카테고리 수수료 관리<br>화면에서 가능                                              |
| 4 | 전시 카테고리 : 운영자가 설정한 카테고리로<br>상품에 따라 해당 카테고리에 등록합니다<br>*전시 카테고리 관리는 상품〉상품 관리〉상품 분<br>류 관리〉전시 카테고리 관리 화면에서 가능                                                                                               |
| 5 | 홍보문구 : 상품에 대한 추가 정보를 입력하는 기<br>능으로 사용함으로 설정하는 경우 정보 입력란이<br>노출되며 노출기간 설정이 가능합니다                                                                                                    |
| 6 | 성인인증 : 성인인증 여부에 따라 상품 노출 및 구<br>매를 제한합니다                                                                                                    |
| 7 | 검색어 : 쇼핑몰 내에서 상품 검색 키워드로 활용<br>되는 검색어를 입력합니다                                                                                                    |
| 8 | 단축 URL 사용여부 : 상품 등록 이후 사용여부에<br>따라 상품 상세페이지로 이동하는 단축URL 링크<br>가 생성됩니다                                                                                                    |

| 상품 > 상품관리 > 일반상품등률          |                                                                                                    |
|-----------------------------|----------------------------------------------------------------------------------------------------|
| 상품 등록                       |                                                                                                    |
|                             |                                                                                                    |
| 기본정보                        |                                                                                                    |
|                             |                                                                                                    |
| ■ 쇼핑몰                       | 소핑몰을 선택하세요. ▼                                                                                         |
| ▪ 파트너사                      | ◆ 쇼핑몰 자체 상품 ○ 파트너사       파트너사     파트너사명을 입력해주세요.     초기행                                              |
| 판매방식                        | 위탁 🔹                                                                                                  |
| <ul> <li>담당자</li> </ul>     | 쇼핑몰을 선택하세요. ▼                                                                                         |
| • 표준카테고리                    | 카테고리 찾기로 변경       ▼         · 표준카테고리 변경 시 등록된 원산지, 인증정보, 키테고리수수료, 성인인증 사용여부 초기화 됩니다.                  |
| 전시카테고리 ⑦                    | 카테고리 찾기로 변경 🔹 등록된 카테고리가 없습니다.                                                                         |
| 플랫폼별 노출 설정                  | <ul> <li>전체 ○ 설정</li> </ul>                                                                           |
| 회원등급 노출 설정                  | ● 전체(회원+비회원) ○ 회원 전용(비회원 제외) ○ 특정회원등급                                                                 |
| <ul> <li>상품명 ⑦</li> </ul>   | 상품명을 업력해주세요. 0/255                                                                                    |
| 홍보문구 ⑦                      | ● 사용 안함 ○ 사용함                                                                                         |
| 브랜드                         | Q, 브랜드명을 입력해주세요. 초기화                                                                                  |
| 결제수 <mark>단 설정 ⑦</mark>     | 네이버페이 결제 불가                                                                                           |
| 성인인증 ⑦                      | <ul> <li>● 사용 안 함 ○ 사용함</li> <li>• 성인인증 설정은 본인인증 서비스 사용 시예만 정상적으로 적용됩니다.(본인인증 서비스 설정 바로가기)</li> </ul> |
| 검색어                         | 검색어는 최대 10개까지 입력 가능합니다. ('로구분) 0/256                                                                  |
| 단축 URL <mark>사</mark> 용여부 ⑦ | ● 사용 안 함 ○ 사용함                                                                                        |
| 관련상품 설정                     | ○ 사용 안 함 ○ 전시카테그리 ● 개별상품 관련 상품 사용함                                                                    |
| 진열순서                        | ○ 자동진열 최신 등록순 ▼ ● 수동진열                                                                                |
|                             | 개별상품                                                                                                  |
| 관련상품 선택 0건 ⑦                | 선택식제 상품조회 수동 진열                                                                                       |
| × × ^ ×                     | 선택한 상품을 변위치로 이동                                                                                       |
| 서태 지연수서 /                   | ·프바중 사포며 프레인이가 파네사태 파네신처 제네시리 프레시리                                                                    |

66

#### 상품을 등록합니다

99

관련 상품 설정 : 상품 상세페이지 내 관련 상품
 영역에 노출되는 상품을 설정하는 기능입니다
 전시 카테고리 : 동일한 전시 카테고리에 포함
 된 상품을 표시
 개별 상품 : 관련 상품을 선택하는 창이 노출되

며 선택한 상품을 표시

2 진열 순서 : 진열 순서를 선택합니다
 - 자동 진열 : 관련 상품으로 선택된 상품이 지정
 한 순서에 따라 관련 상품을 자동 진열
 - 수동 진열 : 관련 상품으로 선택된 상품 목록의
 순서에 따라 관련 상품을 진열

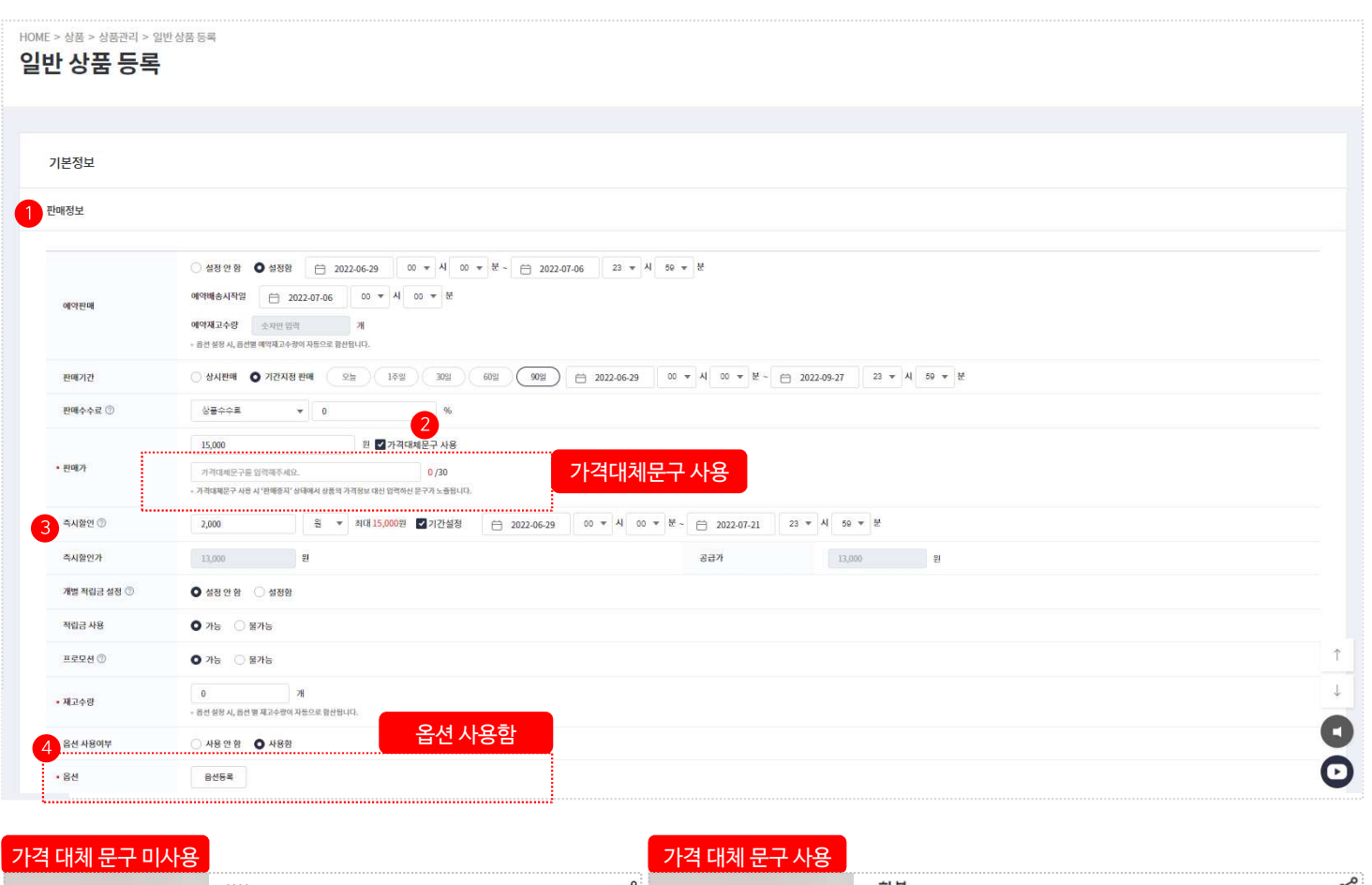

Ś Ľ 화분 화분 15.000 원 가격 대체 문구 100% 5,010 원 쿠폰다운받기 土 쿠폰 배송비 무류 배송비 모르 (배송 방법 미구현) / 선결제 (배송 방법 미구현) / 선결제 상품번호 101964605 상품번호 101964605 옵션 사이즈 을(를) 선택하세요. \* 사이즈 을(를) 선택하세요. 유서

66

#### 상품을 등록합니다

- ① 판매 정보:상품의 판매 정보를 입력합니다 - 예약판매 : 설정한 예약판매 기간 동안에만 상 품 주문을 예약 받고, 설정한 예약 재고수량 소진 시 상품이 품절 상태로 표시됩니다 - 기간 판매 : 설정한 판매 기간 동안에만 상품을 판매합니다
- ② 가격대체문구 사용 : 상품의 판매 상태가 판매 중 지일 경우에 가격 대신 노출되는 문구로 사용 시 가격대체문구 입력란이 노출됩니다
- ③ 즉시 할인:상품의 판매가에서 적용되는 할인으 로 할인금액 또는 할인율을 설정할 수 있습니다. - 기간 설정 : 설정한 기간 동안에만 할인이 적용 됩니다.
- ④ 옵션 사용여부: 옵션 사용 시 옵션을 등록하는 항 목이 노출됩니다

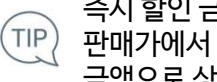

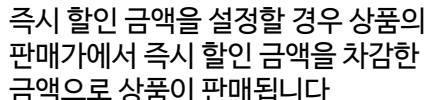

#### 상품〉상품 관리〉상품 등록〉일반 상품 등록〉옵션 등록

| 옵션명                      | ľ                                            | 사이즈                          |                                             |                                  |        |                                                           | +                                          |                                                                                                    |                                                                                                    |                                                |                           |  |
|--------------------------|----------------------------------------------|------------------------------|---------------------------------------------|----------------------------------|--------|-----------------------------------------------------------|--------------------------------------------|----------------------------------------------------------------------------------------------------|----------------------------------------------------------------------------------------------------|------------------------------------------------|---------------------------|--|
| 옵션값                      | t                                            | s                            |                                             |                                  |        | м                                                         | 옵션 신                                       | 선택방식 - 눈                                                                                                    | 리형                                                                                                    |                                                |                           |  |
| 옵션기                      | ŀ                                            | 0                            |                                             | -                                | F) [   | 0                                                         | 색상                                         | 빨강                                                                                                    |                                                                                                    |                                                |                           |  |
| 재고수형                     | 량                                            | 50                           |                                             |                                  | -      | -20                                                       | <mark>사</mark> 이즈                          | 사이즈 율(를)                                                                                                    | 선택해주세요.                                                                                                    |                                                |                           |  |
| 옵션코드                     | <u> </u>                                     | 45자까지 없으                     | 역 가능                                        |                                  |        | 45자까지 입력 가능                                               |                                            | 시이즈 (+1,000 원<br>L (+1,000 원)                                                                                                    | 선복이주시요.<br> )   재고 : 999개<br>  재고 : 999개                                                                       |                                                |                           |  |
|                          |                                              |                              |                                             |                                  |        | 6 옵션 정보 적용                                                | 옵션 선                                       | 넌택방식 - 을                                                                                                    | 일체형                                                                                                    |                                                |                           |  |
|                          |                                              |                              |                                             |                                  |        |                                                           | 옵션 <mark>선택</mark>                         | 색상 사이즈                                                                                                    | 울(를) 선택해주세                                                                                                    | <u>। व</u>                                     |                           |  |
|                          |                                              |                              |                                             |                                  |        |                                                           |                                            | and the second second se | the second second second second second second second second second second second second second second second s |                                                |                           |  |
| <b>랔</b> 션 목록            | 총 <mark>3</mark> 건                           |                              |                                             |                                  |        |                                                           |                                            | 빨강 M (+1,0<br>빨강 L (+1,0<br>파랑 M / 재<br>파랑 L / 재고                                                                                                    | 000 원) / 재고 : 9<br>00 원) / 재고 : 99<br>고 : 999개<br>L : 999개                                                     | 997H<br>197H                                   |                           |  |
| 감션 목록<br>선택삭제<br>선택 일괄수  | 총 3건<br>-정 옵션기                               | 71                           | 품활상태 선택 ▼                                   | 예약재고수랑                           |        | 제고수량                                                      | 사용여부 선택 🔻                                  | 빨강 M (+1,0<br>빨강 L (+1,0<br>파랑 M / 재<br>파랑 L / 재고<br>일관수정                                                                                                    | 000 원) / 재고 : 9<br>00 원) / 재고 : 99<br>고 : 999개<br>1 : 999개                                                     | 997#<br>197#                                   |                           |  |
| 옵션 목록<br>선택삭제<br>1택 일괄수  | 총 3건<br>3정 옵션기<br>No                         | 가                            | 품월상태 선택 ▼<br>옵션가                            | 에약재고수랑<br>품절상태                   | 0      | 제고수량<br>예약재고수량                                            | 사용여부 선택 💌                                  | 발경/M (+1,0<br>발경/L (+1,0<br>파랑/M / 제-<br>파랑/L / 제고<br>파랑/L / 제고<br>같관수정<br>출고대기                                                                                                    | 000 원) / 재고 : 9<br>20 원) / 재고 : 95<br>2 : 999개<br>: 999개<br>이미지                                                | 997개<br>997개<br>사용여부                           | 음선!                       |  |
| 음년 목록<br>선택삭제<br>1년택 일괄수 | 총 3건<br>과정 옵션기<br>No<br>1                    | 가<br>사이조<br>S                | 품질상태 선택 ▼<br>옵션가<br>0                       | 예약재고수랑<br>품절상태<br>정상             | @<br>• | 재고수량<br>예약재고수량<br>0                                       | 사용여부 선택 ▼<br>재고수량<br>50                    | 발강IM (+1,0<br>발강L (+1,0<br>파당IM / 제:<br>파당L / 제고<br>파당L / 제고<br>결괄수정<br>출고대기                                                                                                    | 000 원) / 재고 : 9<br>200 원) / 재고 : 95<br>2 : 999개<br>1 : 999개<br>01미지<br>등록                                      | 9971<br>1971<br>N8여부<br>Y V                    | <u>8</u> 전1               |  |
| 응션 목록<br>선택삭제<br>1 댁 일괄수 | 총 3건<br>···································· | 까<br>사이즈<br>S<br>M           | 표절상태 선택 · · · · · · · · · · · · · · · · · · | 에약재고수량<br>품절상태<br>정상<br>정상       | ©<br>• | 재교수왕<br>예약재고수량<br>0<br>0                                  | 사용여부 선택 <b>·</b><br>재고수량<br>50<br>20       | 발경/M (+1,0<br>발경/L (+1,0<br>파랑/L / 재고<br>파랑/L / 재고<br>알광수정<br>출고대기                                                                                                    | 000 원) / 재고 : 9<br>00 원) / 재고 : 9<br>2 : 999개<br>: 999개<br>0 이미지<br>5록<br>5록                                   | 997#<br>97#<br>97#<br>97#<br>97#<br>¥ ₹        | 옵션 <sup>1</sup><br>0<br>0 |  |
| 삼년 목록<br>선택삭제<br>1 대 일괄수 | 총 3건<br>····장 옵션기<br>No<br>1<br>2<br>3       | л<br>Моја<br>К               | 품월상태 전력 ▼<br>음선가<br>0<br>0<br>2,000         | 에약재고수량<br>품절상태<br>정상<br>정상       | ©<br>• | 재고수왕<br>예약재고수당<br>0<br>0<br>0                             | 사용여부 선택 <b>*</b><br>재교수량<br>50<br>20<br>30 | 발경/M (+1,(<br>발경)L (+1,0)<br>파랑/M / 제그<br>파랑/L / 제고<br>파랑/L / 제고<br>관랑/L / 제고                                                                                                    | 000 원) / 재고 : 9<br>00 원) / 재고 : 9<br>2 : 999개<br>: 999개<br>: 999개<br>이미지<br>동록<br>등록                           | 997#<br>997#<br>97#<br>97#<br>97#<br>Y •       | 음선 <sup>1</sup><br>0<br>0 |  |
| 삼년 목록<br>전택삭제<br>1택 일괄수  | 총 3건<br>작정 옵션기<br>No<br>1<br>2<br>3          | а<br>Мод<br>С                | 품질상태 선택 ▼<br>음선가<br>0<br>2,000              | 에약재고수량<br>품절상태<br>정상<br>정상<br>정상 | ©<br>• | 재고수왕<br>예약재고수량<br>0<br>0<br>0                             | 사용여부 선택 <b>·</b><br>재고수량<br>50<br>20<br>30 | 발경/M (+1,0<br>발경/L (+1,0<br>파랑/L / 재고<br>파랑/L / 재고<br>알관수정<br>출고대기                                                                                                    | 000 원) / 재고 : 9<br>00 원) / 재고 : 9<br>2 : 999개<br>: 999개<br>: 999개<br>: 999개<br>: 5록<br>등록<br>등록                | 997#<br>97#<br>97#<br>97#<br>97#<br>Y *<br>Y * | 옵션:<br>0<br>0             |  |
| 음선 목록<br>선택삭제<br>1택 일괄수  | 총 3건<br>작정 옵션기<br>No<br>1<br>2<br>3          | л<br>мод<br>S<br>M<br>L<br>S | 품 집상태 선택 ▼<br>음선가<br>0<br>2,000             | 에약재고수랑<br>품절상태<br>정상<br>정상<br>정상 |        | 제고수량       예약제고수량       0       0       0       0       0 | 사용여부 선택                                    | 발경/M (+1,0<br>발경/L (+1,0<br>파랑/L / 재고<br>파랑/L / 재고<br>알관수정<br>출고대기                                                                                                    | 000 원) / 재고 : 9<br>00 원) / 재고 : 9<br>2 : 9997배<br>9997배<br>5록<br>5록<br>5록<br>5록<br>5록                          | 997#<br>97#<br>97#<br>97#<br>97#<br>Y *<br>Y * | 음선!<br>0<br>0             |  |

66

상품의 옵션을 등록합니다

① 다른 상품옵션 불러오기 : 등록된 상품의 옵션을

불러와 적용합니다 ② 선택형 옵션: 옵션개수를 선택하거나 + 버튼을 이용해 옵션개수를 추가합니다 \*주문자가 선택하는 형태의 옵션 ③ 텍스트 옵션 : 추가할 옵션개수를 선택합니다 \*주문자가 직접 입력하는 형태의 옵션 ④ 옵션 선택방식 : 쇼핑몰 상품 상세 페이지에서 옵 션 선택 시 선택 방식을 설정할 수 있습니다. ⑤ 재고/옵션코드 설정 : 설정 시 옵션별로 재고수량 과 옵션코드를 입력 가능한 칸이 노출됩니다 ⑥ 옵션 정보 적용 : 위 입력한 내용을 옵션 목록에 추가합니다 ⑦ 일괄 수정 : 선택된 옵션을 입력한 값으로 일괄 수 정합니다 ⑧ 텍스트 옵션 : 추가된 텍스트 옵션 상세를 설정합 니다 텍스트 옵션 매칭 타입을 상품별로 (TIP) 선택할 경우 입력한 텍스트 옵션이 상품 내 모든 옵션에 동일하게 적용됩니다

#### 상품)상품 관리)상품 등록)일반 상품 등록

| IOME > 상품 > 상품관리 > 일반상품동력<br>일반 상품 등록 |                                                                        |                 |
|---------------------------------------|------------------------------------------------------------------------|-----------------|
| 기본정보                                  |                                                                        |                 |
| 판매정보                                  |                                                                        |                 |
| 옵션 사용여부                               | ○ 사용안 함 ● 사용함                                                          |                 |
| ■ 옵션                                  | 음선등록                                                                   |                 |
| 1 상품정보고시                              | ● 사용안함 ○ 사용함                                                           |                 |
| 2 인증정보                                | ● 인증대상 아님 ○ 인증대상 ○ 상세페이지 별도 표기                                         |                 |
| 원산지                                   | 선택 🔻 선택 🔻                                                              |                 |
| 매입처 상품명                               | 체크 시 상품명이 매입처 상품명에 추가됩니다.<br>매입처 상품명을 입력체주세요.                          | 0/100           |
| 제조일자                                  | 📋 제조일자 선택 유효일자                                                         | 금 유효일 선택        |
| 상품관리코드                                | 상품관리코드를 입력해주세요 중 <b>부체크</b> HS CODE                                    | HS CODE를 입력해주세요 |
| 부가세                                   | 과세                                                                     |                 |
| 3 아이콘 ⑦                               | 상시노출 아이콘<br>- 신상학과 한 한 한 2021-05-26 ~ 쓴 2021-08-26<br>- 신상학과 한 한 한 이번트 |                 |

66

#### 상품을 등록합니다

99

① 상품정보고시 : 공정거래위원회에서 공고한 판매 상품의 전자상거래법 상품정보 제공고시를 확인 하여 정보를 입력합니다 \*상품정보고시란 상품 품목을 분류하여 각 품목 별 의무적으로 제공해야 하는 상품정보를 정하여 법으로 규정한 것 관련 링크 : https://bit.ly/3ocnWR3

② 인증정보: 안전관리대상 및 인증대상 상품의 경 우 인증정보를 입력하여 상품상세페이지 내 표 시합니다

③ 아이콘:상품진열 목록에서 상품명 하단에 표시 되는 아이콘을 설정합니다 \*아이콘 관리는 상품〉상품 운영 관리〉아이콘 관 리 화면에서 가능

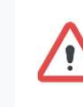

일부 항목의 정보를 제공할 수 없는 경우 / 구체적인 사유를 제시하고 그에 준하는 정보를 제공해야 합니다

NHN COMMERCE

| HOME > 상품 > 상품관리 > 일반상품등<br><b>일반 상품 등록</b> | ्य<br>व                                                                                        |
|---------------------------------------------|------------------------------------------------------------------------------------------------|
| 기본정보                                        |                                                                                                |
| 판매정보                                        |                                                                                                |
| 1 이미지 정보                                    |                                                                                                |
| 상품 이미지                                      | +<br>대표이미지<br>권장 640x640<br>- 상품이미지 등록시 자동으로 리스트, 확대, 고정 이미지에 리사이정되어 전시됩니다. (추가이미지 최대 9개 등록가능) |
| 리스트 이미지                                     |                                                                                                |
| 2 상품 상세(상단)                                 | O 482 trà ○ 488                                                                                |
| 3 상품 상세                                     | O 사용안함 ○ 등록된 옵션 이미지 사용                                                                         |
| 4 상품 상세(하단)                                 | ● 사용안 함 ○ 사용함                                                                                  |
| 배송안내                                        | ● 사용 안 함 ○ 직접 입력 ○ 기본 템플릿 사용 수정                                                                |
| AS안내                                        | ● 사용 안 함 ○ 직접 입력 ○ 기본 템플릿 사용 수정                                                                |
| 환불안내                                        | ● 사용 안 함 ○ 직접 입력 ○ 기본 템플릿 사용 수정                                                                |
| 교환안내                                        | ● 사용안함 ○ 직접입력 ○ 기본템플릿사용 수정                                                                     |

66

상품을 등록합니다

설정합니다

① 이미지 정보 : 상품 이미지 및 상품 관련 정보를

② 상품 상세(상단): 상품 상세를 기준으로 상단에

③ 상품 상세 : 등록된 옵션 이미지를 사용하여 상품

④ 상품 상세(하단): 상품 상세를 기준으로 하단에

안내되어야 하는 내용을 입력합니다

- 등록된 옵션 이미지 사용 : 상품 상세 내용을 에 디터를 이용해 편집하지 않고 옵션 상품 등록 시 등록한 이미지를 상품 상세페이지에 사용합니다

안내되어야 하는 내용을 편집합니다

상세페이지를 입력합니다

| t 상품 등록                                                                    |                                                                                                    |                                                                    |  |
|----------------------------------------------------------------------------|----------------------------------------------------------------------------------------------------|--------------------------------------------------------------------|--|
|                                                                            |                                                                                                    |                                                                    |  |
| 기본정보                                                                       |                                                                                                    |                                                                    |  |
| 판매정보                                                                       |                                                                                                    |                                                                    |  |
| 이미지 정보                                                                     |                                                                                                    |                                                                    |  |
|                                                                            |                                                                                                    |                                                                    |  |
| 배송정보                                                                       |                                                                                                    |                                                                    |  |
|                                                                            |                                                                                                    |                                                                    |  |
|                                                                            |                                                                                                    |                                                                    |  |
| 배송여부                                                                       | 배송 🔻                                                                                                    |                                                                    |  |
| 배송여부<br>묶음배송 가능여부                                                          | 배송 ▼<br>□ 묶음배송 불가능(상품별 배송비 적용)                                                                                              | 배송상품                                                               |  |
| 배송여부<br>묶음배송 가능여부<br>해외배송 여부 ⑦                                             | 배송 ▼<br>□ 묶음배송 불가능(상품별 배송비 적용)<br>□ 해외배송 상품                                                                                 | 배송상품                                                               |  |
| 배송여부<br>무음배송 가능여부<br>해외배송 여부 ⑦<br>배송 햄플릿                                   | 배송     ▼       및 뮤용배송 불가능(상품별 배송비 적용)       해외배송 상품       2     기본 템플릿     ▼                                                | 배송상품                                                               |  |
| 배송여부<br>묶음배송 가능여부<br>해외배송 여부 ⑦<br>배송 탬플릿<br>배송방법                           | 백승 ▼<br>국음배송 불가능(상품별 배송비 적용)<br>해외배송 상품<br>2 기본 템플릿 ▼ 신규등록<br>텍峒/등기/소포                                                      | 배송상품<br>····································                       |  |
| 배송여부<br>묶음배송 가능여부<br>해외배송 여부 ⑦<br>배송 템플릿<br>배송방법<br>배송비유형                  | 백송 ▼                                                                                                    | <mark>배송 상품</mark>                                                 |  |
| 배송여부<br>무음배송가능여부<br>해외배송 여부 ⑦<br>배송 템플딧<br>배송방법<br>배송비유형<br>출고지            | 백송     ▼       · 묶음배송 불가능(상품별 배송비 적용)       · 해외배송 상품       2     기본 템 플 릿     ▼       · 택배/동기/소포       · 무료       · 대체 텍스트 | 배송 상품<br>                                                          |  |
| 배송여부<br>무음배송 가능여부<br>해외배송 여부 ⑦<br>배송 템플릿<br>배송빙법<br>배송비유형<br>출고지<br>반품/교환지 | 배송     ▼       등록음배송 불가능(상품별 배송비 적용)       해외배송 상품       2     기본 템 플릿       액배/동기/소포       무료       대체 테스트       테         | 배송 상품           이 이 이         ···································· |  |

66

#### 상품을 등록합니다

배송 정보 : 상품의 배송 정보를 입력합니다

 배송여부 : 상품에 따라 배송이 필요하지 않은
 상품은 배송여부를 '배송 안 함'으로 설정합니다
 \* '배송 안 함' 상품의 경우 결제 완료 시 주문 상태
 가 배송 완료로 변경

 12 배송 템플릿: 기본 정보에서 선택한 쇼핑몰과 파 트너사의 선택에 따라 배송 템플릿에서 선택할 수 있는 목록이 변경됩니다.

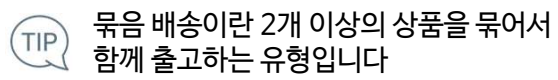

#### HOME > 상품 > 상품관리 > 일반상품 등록 일반 상품 등록 기본정보 판매정보 이미지 정보 배송 정보 1 마케팅 채널 등록 ○ 노출함 ○ 노출 안함 마케팅 채널 노출 » 상품 등록 이후 마케팅 채널에 상품 노출이 필요한 경우 마케팅 > 마케팅 설정 > 마케팅 상품 설정에서 일괄 관리로 수정이 가능합니다. • 채널 구분 ✔ 전체 선택 ( ✔ 구글 광고 ) 2 3 목록 임시저장

상품을 등록합니다

부를 설정합니다

① 마케팅 채널 등록 : 마케팅 채널 별 상품 노출 여

상품은 선택 취소 상태로 설정합니다

에 다시 편집하여 등록합니다 \*필수 정보 입력 후 사용 가능

③ 목록:상품리스트로 이동합니다

- 채널 구분 : 채널에 따라 노출이 필요하지 않은

② 임시저장 : 등록 중인 상품을 임시저장한 뒤 나중

66

전택한 마케팅 채널에 따라 추가 정보 입력 항목이 있을 수 있습니다

99

NHN COMMERCE

#### 상품)상품 관리)상품 등록)대량 상품 등록

#### HOME > 상품 > 상품관리 > 대량상품 등록

#### 대량상품 등록

#### 대량 상품 등록 가이드

① 상품을 등록할 쇼핑몰을 선택합니다.

- ② [엑셀 양식 다운로드]를 클릭하며 업로드 양식을 다운로드합니다. (엑셀 업로드 양식 내 우측 시트에서 상품 코드 정보 확인 가능
- ③ 상품 이미지를 등록하고자 하실 경우, 업로드 전 이미지 파일을 먼저 업로드합니다.
- 외부 이미지 저장소에 등록된 이미지를 사용하고자 하실 경우, 파일 업로드 없이 경로를 입력하여 이미지를 저장하실 수 있습니다.
- ④ ② 에서 다운로드 받은 양식에 등록할 상품의 정보를 입력합니다.
- 상품은 1회 업로드 시 최대 100개까지 등록 가능합니다.
- ⑤ 엑셀을 업로드하여 상품을 대량 등록할 수 있으며, 업로드 시 성공/실패 여부를 확인할 수 있습니다. (업로드는 xlsx 파일만 가능) - 등록 실패한 상품이 1건 이상일 경우, 실패 결과 파일이 즉시 다운로드 됩니다.

| 쇼핑몰       | 쇼핑몰 선택 후 양식을 다운로드하세요 ▼ |  |  |  |  |
|-----------|------------------------|--|--|--|--|
| 업로드 양식    | I 애배 양희 다운로드           |  |  |  |  |
| 상품이미지 업로드 |                        |  |  |  |  |
| 엑셀 업로드    |                        |  |  |  |  |

#### 대량으로 상품을 등록합니다

- ① 상품 업로드 : 정해진 엑셀파일 양식을 작성 후 업로드하여 상품을 대량으로 등록합니다 \*작성 방식은 업로드 양식 파일 참고
- ② 상품 이미지 업로드 : 엑셀파일 양식에 기재한 파 일을 업로드하여 상품 이미지를 등록합니다
- ③ 등록 성공 상품 목록 : 엑셀 파일 업로드 시 등록 을 성공한 상품이 표시됩니다

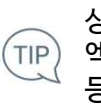

이미지 등록 실패건수 ⑦

0

0

0

등록된 상품의 이미지를 일괄로 수정합니다.

99

18

- ① 상품 업로드: 정해진 엑셀파일 양식을 작성 후 업로드하여 상품 이미지를 대량으로 수정합니다. \*작성 방식은 업로드 양식 파일 참고 - 수정 가능한 상품 이미지는 대표, 추가, 리스트 이미지와 상품 상세(상단), 상품 상세, 상품 상세 (하단)입니다. ② 상품 이미지 업로드 : 엑셀파일 양식에 기재한 파 일을 업로드하여 상품 이미지를 등록합니다
  - ③ 등록 성공 상품 목록 : 엑셀 파일 업로드 시 이미 지 수정에 성공한 상품이 표시됩니다 - 총 이미지 등록 수와 성공건수, 실패건수를 확 인할 수 있습니다.

상품 이미지를 업로드 하지 않고 (TIP) 엑셀파일에 이미지 경로를 입력하여

등록이 가능합니다

- 엑셀 업로드 완료 후 등록 실패한 상품이 1건 이상일 경우, 실패 결과 파일이 다운로드 됩니다.

④ ② 에서 다운로드 받은 양식에 등록할 상품 이미지의 정보를 입력합니다.

② [엑셀 양식 다운로드]를 클릭하여 업로드 양식을 다운로드합니다. ③ 엑셀 업로드 전 상품 이미지 파일을 먼저 업로드합니다.

- 상품 이미지는 1회 업로드 시 최대 1500개까지 등록 가능합니다.

HOME > 상품 > 상품 관리 > 상품이미지 일괄 관리 상품이미지 일괄 관리

상품이미지 일괄 등록 가이드 ① 상품이미지를 등록할 쇼핑몰을 선택합니다.

상품이미지 업로드

업로드 양식

상품이미지 업로드 ⑦

엑셀업로드 ⑦

No.

1

2

3

NHN

COMMERCE

• 쇼핑몰

- 추가 시 등록 가능한 개수를 초과한 경우 먼저 입력된 파일이 최종 반영되어 성공처리 됩니다.

- ⑤ 상품 업로드 시 성공/실패 여부를 확인할 수 있습니다.

추가몰4

이미지 등록

엑셀 일괄등록

3 등록 성공 상품 목록 (2022-01-19 18:10:12 총 12 건 중 12건 등록 완료)

쇼핑몰

샵바이프로볼

샵바이프로몰

샵바이프로몰

▼ 엑셀 양식 다운로드

- 등록 가능한 이미지 개수 : 대표 이미지 1개, 리스트이미지 1개, 추가이미지 9개, 상품상세 (상단) 9개, 상품상세 9개, 상품상세(하단) 9개

- 외부 이미지 저장소에 등록된 이미지를 사용하고자 하실 경우, 엑셀 업로드 시 상품이미지 정보에 외부 이미지 경로를 입력하여 이미지를 저장하실 수 있습니다.

- 엑셀 업로드 시 엑셀 양식 > 상품 이미지 항목에서 종류별 이미지(상품 대표이미지, 리스트이미지, 추가이미지, 상세(상단)이미지, 상세이미지, 상세(하단)이미지

-

상품번호

102282583

102281117

102281121

총 이미지 등록 수

2

2

2

이미지 등록 성공건수

2

2

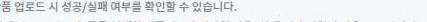

#### 상품〉상품 일괄 관리〉상품 재고 관리

| HOME > 상품 ><br><b>상품 재</b>                  | 품일발견리 > 상품계고관리<br>관리                                                                                                    |
|---------------------------------------------|----------------------------------------------------------------------------------------------------|
| • 승인완료 된<br>• 재고연동 복<br>• 세트상품은<br>• 마스터 상품 | 의 옵션만 조회되며, 판애금지 된 상품의 옵션은 조회되지 않습니다.<br>'봄인 경우 마스터 상품의 옵션만 조회됩니다.<br>'상품의 옵션을 블러와 등록했기 때문에 조회되지 않습니다.<br>!보는 제고면동 복사 상품에 종일하게 적용되며, 셰트상품으로 구성된 일반상품 정보는 셰트상품에 반영됩니다. |
| 쇼핑몰                                         | 쇼핑몰을 선택하세요. ▼                                                                                                    |
| 검색어                                         | 상품번호 ▼ 복수 상품 검색이 가능합니다. (Enter 또는 ', '로 구분)                                                                                                    |
| 기간                                          | 상품등록일 ▼ 오늘 1주일 1개월 3개월 1년 전체 븝 2021-05-26 ~ 븝 2021-05-26                                                                                                    |
| 판매상태                                        | ☑ 전체 ☑ 예약판매대기 ☑ 예약판매중 ☑ 판매대기 ☑ 판매중 ☑ 판매종료                                                                                                    |
| 판매설정                                        | ☑ 전체 ☑ 판매가능 ☑ 판매중지 ☑ 판매금지                                                                                                    |
| 카테고리                                        | 전시카테고리 ▼ 1Depth ▼ > 2Depth ▼ > 3Depth ▼ > 4Depth ▼ > 5Depth ▼                                                                                                    |
| <mark>재</mark> 고수량                          | 개 이상~ 개 이하                                                                                                    |
| 상세검색                                        | 브랜드 ▼                                                                                                    |
|                                             |                                                                                                    |
| 상품검                                         | 결과 총 28 건 (상품옵션 57건) 수정제고 일괄번경 조정제고 일괄번경 	 제고변경용 액셀다운로드 	 제고 일괄업로드 	 ▼ 10                                                                                             |
|                                             | 호 쇼핑몰 상품번호 상품관리코드 상품명 옵션명:옵션값 옵션번호 옵션관리코드 수정재고 ⑦ 조정재고 ⑦ 재고수량 재고번호 출고대기 재                                                                                              |

66

상품의 재고를 조회 및 관리합니다

99

① 검색:검색어를 입력하거나 조건을 설정하여 등 록된 상품을 검색합니다 ② 초기화: 입력된 검색어, 검색 조건을 기본값으로 초기화합니다 ③ 수정 재고 일괄 변경 : 선택된 상품 옵션의 수정 재고를 일괄 변경합니다 ④ 조정 재고 일괄 변경 : 선택된 상품 옵션의 조정 재고를 일괄 변경합니다 ⑤ 재고 변경용 엑셀 다운로드 : 재고 일괄 업로드 양 식을 다운로드합니다 ⑥ 재고 일괄 업로드 : 정해진 엑셀 파일 양식을 작성 후 업로드하여 상품별 재고를 일괄 변경합니다 \*작성 방식은 업로드 양식 파일 참고 ⑦ 그리드 개인설정: 화면에 노출되는 항목을 설정 합니다 수정 재고 변경은 기존 재고에 수량을 수량을 변경하는 방식입니다

#### 상품〉상품 분류 관리〉전시 카테고리 관리

| 기대포덕 전덕                                |                             |                                                                                                    |                                                                                                    |           |
|----------------------------------------|-----------------------------|----------------------------------------------------------------------------------------------------|----------------------------------------------------------------------------------------------------|-----------|
| 시카테고리 설정                               |                             |                                                                                                    |                                                                                                    | 3 🗵 엑셀 다운 |
| 1<br>+1차카레고리추가 -삭제                     | 2<br>(급) 전체 열기<br>(급) 전체 닫기 |                                                                                                    |                                                                                                    |           |
| □ 1차 + 3<br>□ 2차 +<br>□ 3차 +<br>□ 4차 + | ~                           | <ul> <li>신시카미고디 일정은 외봉</li> <li>변경사항을 제정하지 않고</li> <li>카테고리 액셀 일괄등록은</li> <li>일괄등록 샘플 다운로드에</li> <li>액셀 다운로드시 전체 카티</li> </ul> | (러드는 [변역사항 서정] 비로볼 물득 두 반공급(나다.<br>다른 메뉴로 이동 시 섬정한 내용은 번영되지 않으니 반드시 저장하시킬 바랍니다.<br>신규 등록반 가능하며, 커테고리 일괄 수징(서제 가능은 제공하지 않습니다.<br>[제공되는 카이드를 참고하여 입력 후 역셸 일괄 등록하시길 바랍니다.<br>테고리를 다운로드 할 수 있습니다. |           |
| - 🗋 5차                                 |                             | ><br>카테고리 번호                                                                                                    | 56736                                                                                                    |           |
| D 신규카테고리추가                             |                             | 카테고리 URL                                                                                                    | 주소복사                                                                                                    |           |
|                                        |                             | 카테고리명                                                                                                    | 신규 카테고리 추가 10/30                                                                                                    |           |
|                                        |                             | 노출여부                                                                                                    | ● 노출함 ○ 노출 안 형                                                                                                    |           |
|                                        |                             |                                                                                                    |                                                                                                    |           |

66

전시 카테고리를 등록 및 관리합니다

- 1차 카테고리 추가: 최하단에 신규 카테고리가 추가됩니다
- ② 전체 열기/닫기: 1차 카테고리에 포함된 최하위 카테고리까지 모두 보여지도록 펼쳐지거나1차 카테고리만 보여집니다
- ③ (+)카테고리 추가:하위 카테고리가 추가됩니다
- ④ 엑셀 다운로드 : 등록된 전시 카테고리 정보를 엑 셀 파일로 다운로드합니다
- ⑤ 카테고리 정보: 선택된 카테고리의 정보를 확인
   및 수정합니다

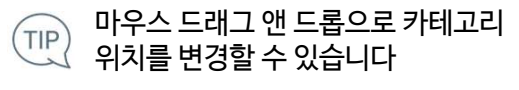

#### 상품〉상품 운영 관리〉표준 카테고리 수수료 관리

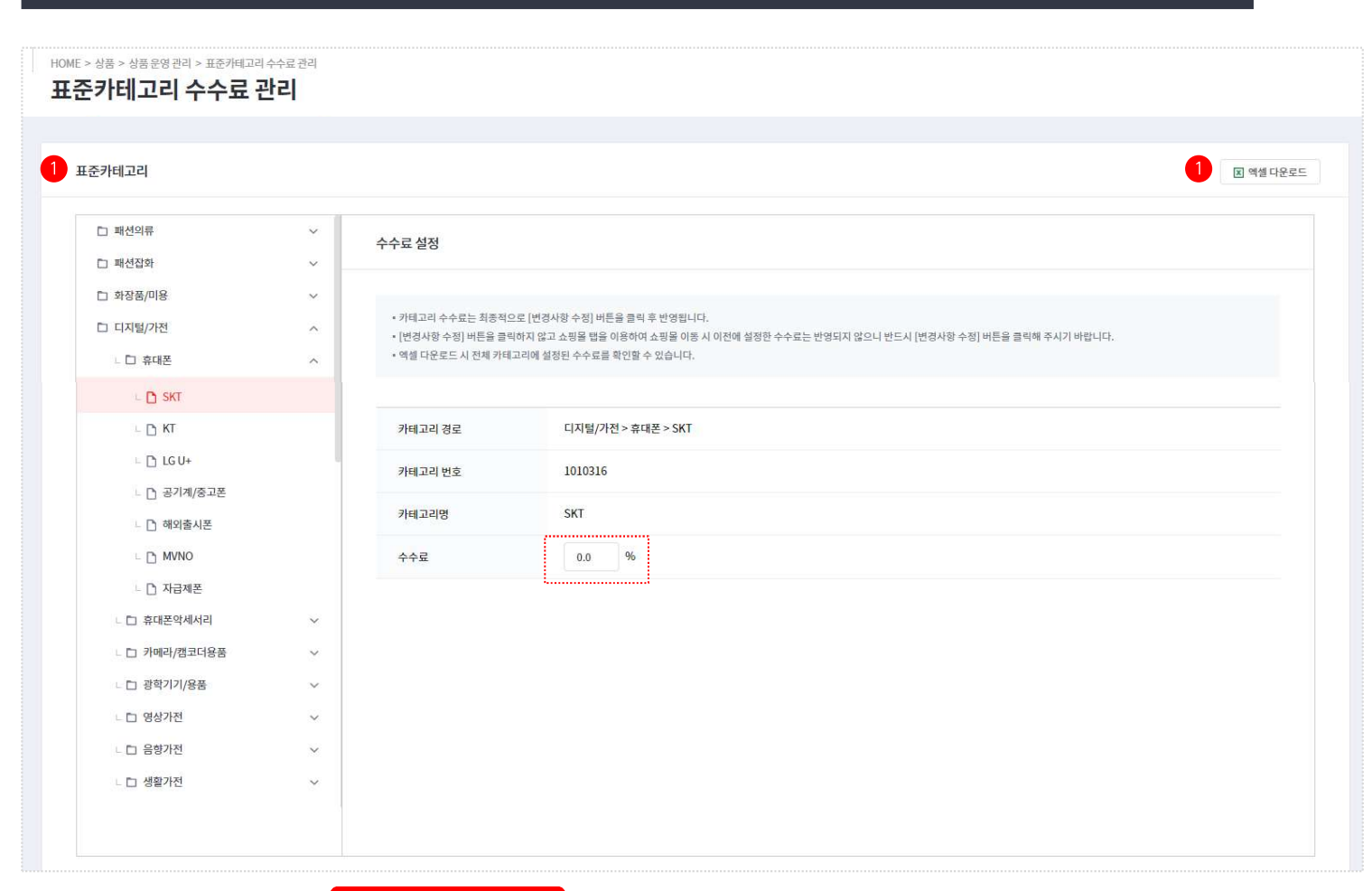

| 일반 상품 등록 화면 |                                         |   |
|-------------|-----------------------------------------|---|
| 판매정보        |                                         |   |
| 예약판매        | <ul> <li>설정 안 함</li> <li>설정함</li> </ul> |   |
| 판매기간        | ● 상시판매 ○ 기간지정 판매                        |   |
| 판매수수료 ⑦     | 카테고리수수료 💌 0                             | % |

66

표준 카테고리 수수료를 관리합니다

99

 표준 카테고리 : 샵바이 프로에서 제공하는 카테 고리로 최하위 카테고리별로 수수료 설정이 가능 합니다

\*상품 등록 시 판매 수수료를 카테고리 수수료로 설정한 경우 상품에 설정된 카테고리에 따라 해 당 화면에서 설정된 수수료 적용

#### 상품〉상품 운영 관리〉아이콘 관리

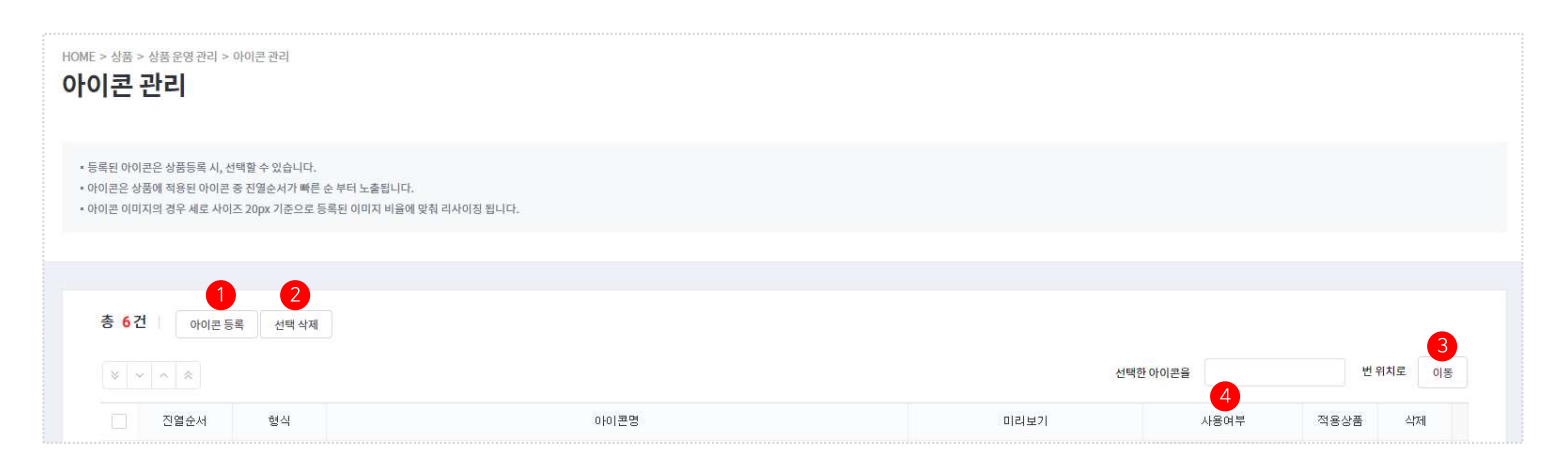

# 아이콘플 등록 및 관리합니다 ① 아이콘 등록 : 아이콘을 등록합니다 ② 선택 삭제 : 선택된 아이콘을 삭제합니다 ③ 이동 : 선택된 아이콘을 입력한 위치로 이동합니다 ④ 사용여부 : 아이콘의 사용여부를 설정합니다

#### 일반 상품 등록 화면

| 판매정보  |                                              |  |  |
|-------|----------------------------------------------|--|--|
|       | 상시노출 아이콘 전기 이번트                              |  |  |
| 아이문 ③ | 기간노출아이콘 런 2021-05-26 - 런 2021-08-26          |  |  |
|       | · 신상입고 · · · · · · · · · · · · · · · · · · · |  |  |

· 상품 등록 시 등록된 아이콘의 노출 설정이 가능합니다 99

66

아이콘을 등록 및 관리합니다

#### 상품〉상품 운영 관리〉아이콘 관리〉아이콘 등록

| • 아이콘 양식이 이                                        | 마지일경우 jpg, jpeg, gif, png, bmp 형식만 등록 가능하며 원                      | )양은 최대 10KB 미만으로        |     |
|----------------------------------------------------|-------------------------------------------------------------------|-------------------------|-----|
| 동력해주세요.                                            |                                                                   |                         |     |
| <ul> <li>아이콘 이미지는 /</li> <li>아이콘 이미지는 /</li> </ul> | 배로 20px 기준으로 등복된 이미지 비율에 맞춰 리사이징 됩니                               | 다.                      |     |
| · 아이콘영은 아이콘                                        | 는 선덕형 앞도 요청할 때는 노출되지 않았니다.<br>85 사품에 성의 가이를 취용하는 것은 도로의 아이지 않는 원소 | E LEROLANS RALWOOM INC. |     |
| · 48 00023 43                                      | 8 영품에 월양 없으로 작용하는 당후 영국은 아파지 또는 작업                                | 프레옹이 고영함에 인강합니다.        |     |
|                                                    |                                                                   |                         |     |
| 사용여부                                               | ● 사용함 ○ 사용 안 함                                                    |                         |     |
| 허시                                                 |                                                                   |                         |     |
| 33                                                 |                                                                   |                         |     |
| 아이콘멍                                               | 아이콘영을 업백하세요.                                                      | 0/30                    |     |
|                                                    |                                                                   |                         |     |
| 아이콘 설정                                             | 이미지 등록                                                            |                         | 이미지 |
| 아이콘 실정                                             | 해스트 형식의 아이콘 내용을 입력해주세요.                                           | 0/20                    | 텍스트 |
|                                                    |                                                                   |                         |     |

66

아이콘을 등록합니다

99

 아이콘 등록: 아이콘의 형식을 선택하여 이미지 를 업로드하거나 텍스트를 입력해 아이콘을 등록 합니다